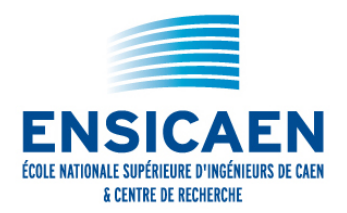

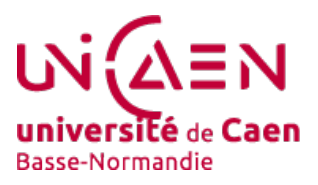

# Fête de la science Initiation au traitement des images

# Suivi d'iceberg par images satellitaires

et atelier propose de réaliser un programme de traitement d'images qui va permettre de suivre automatiquement un iceberg sur plusieurs images de satellite. Le 10 août 2010, un très gros iceberg s'est détaché du glacier Petermann au Nord du Groenland. Il a ensuite dérivé pour rejoindre le détroit de Nares avant de se disloquer en plusieurs morceaux.

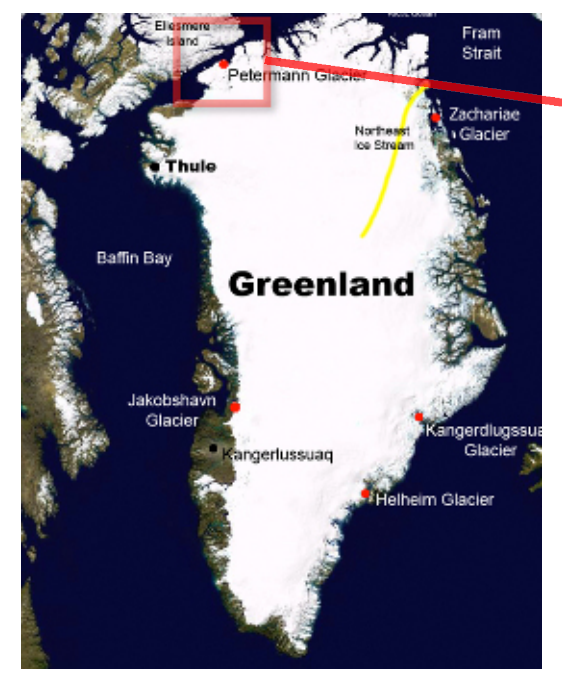

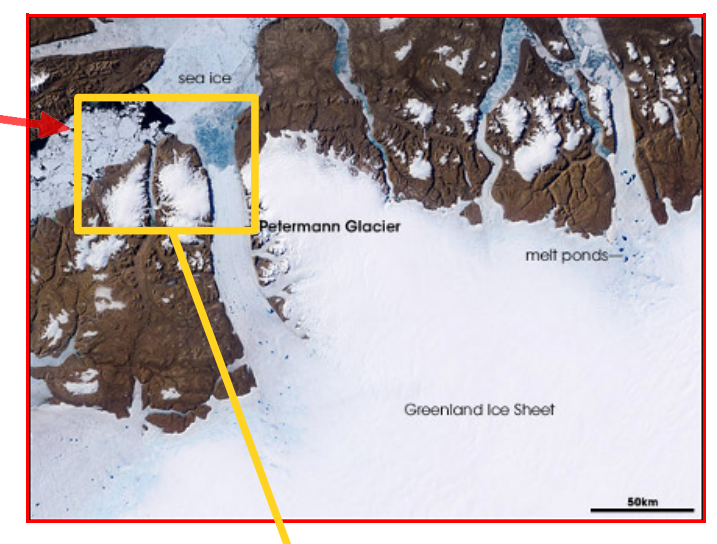

Grâce au traitement d'images, nous allons pouvoir mesurer deux caractéristiques de l'iceberg calculées à partir de trois images prises le 10 août à 16h45, le 11 septembre à 20h00 et le 20 septembre à 19h55 :

- □ la vitesse de fonte ;
- □ et sa vitesse de déplacement.

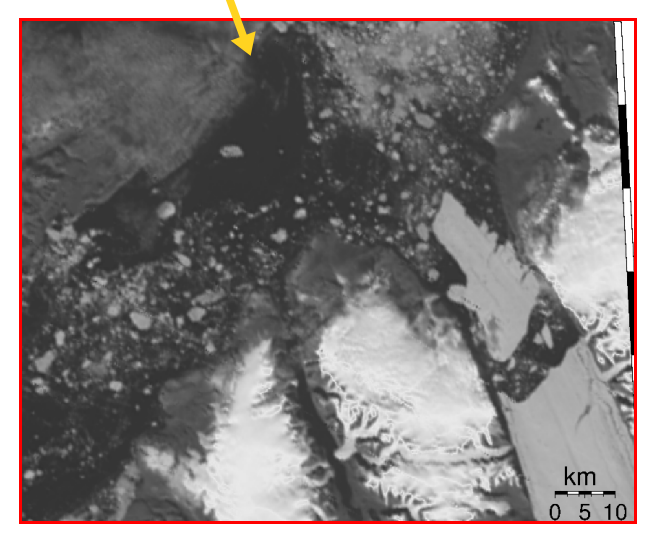

Groupe de Recherche en Informatique, Image, Automatique et Instrumentation de Caen UMR 6072, CNRS, Université de Caen Basse-Normandie & ENSICAEN 6, Boulevard Maréchal Juin F-14050 CAEN cedex 4 FRANCE

https://www.greyc.fr

# **Exercice : Détection de l'iceberg**

Le programme à construire doit ressembler à celui ci-dessous :

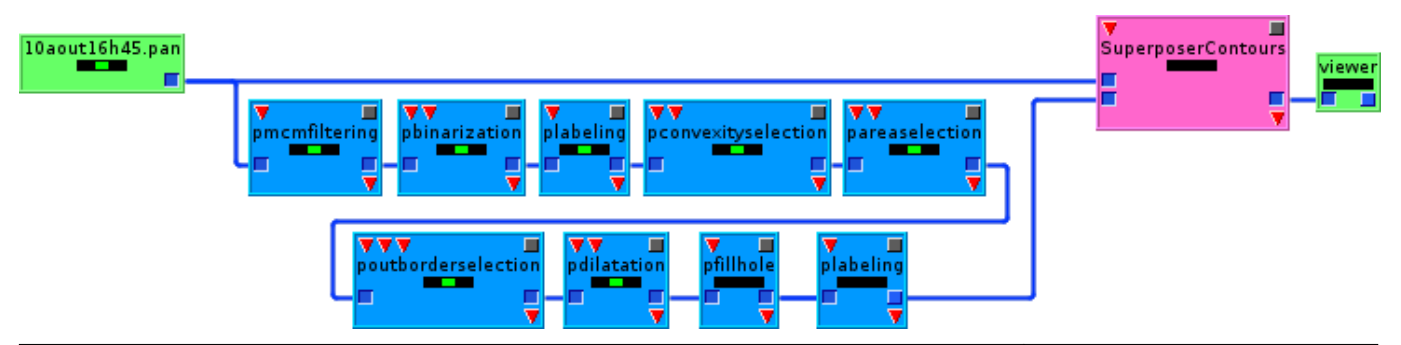

### 1/ Création d'un espace de travail

□ Cliquer sur le menu Fichier puis Nouveau, ou cliquer directement sur l'icône Nouveau de la barre d'outils. Cela doit créer un espace de travail gris.

### 2/ Chargement d'une image dans l'espace de travail

Déplacer la structure de contrôle 'loader' ('chargeur' en anglais) dans l'espace de travail par un cliquer-glisser-lâcher dans l'espace de travail.

Dans la fenêtre des propriétés à droite de la fenêtre Ariane, cliquer sur le bouton 'Charger...'.

- □ Ouvrir le dossier images-iceberg sur la clé ENSICAEN.
- Sélectionner l'image 10aout16h45.pan

□ Appuyer sur le **bouton vert d'exécution ↓** de la barre d'outils. La signalétique au centre du loader doit passer au vert. Si elle passe au rouge, c'est que le fichier n'a pas été correctement choisi. Il faut recommencer l'opération de sélection.

□ Visualiser l'image en cliquant sur 'Afficher' dans la fenêtre des propriétés à droite de la fenêtre Ariane.

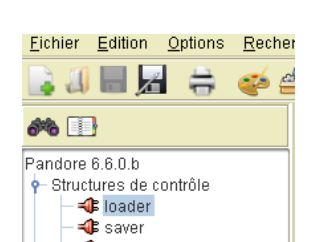

Au fil d'Ariane Fichier Édition Option

0

an 🔝

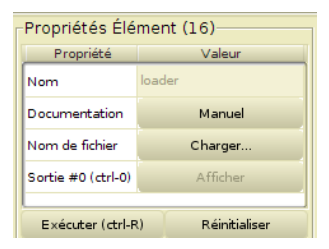

| Propriété          | Valeur           |  |  |  |  |
|--------------------|------------------|--|--|--|--|
| lom                | 10aout16h45.pan  |  |  |  |  |
| Catégorie          | Input/Output     |  |  |  |  |
| Documentation      | Manuel           |  |  |  |  |
| Nom de fichier     | 10aout16h45.pan  |  |  |  |  |
| Sortie #0 (ctrl-0) | Afficher         |  |  |  |  |
|                    |                  |  |  |  |  |
| Exécuter (ctrl-F   | () Réinitialiser |  |  |  |  |

#### 3/ Corriger les défauts dus à la compression JPEG

**Observation :** JPEG est un format de stockage d'image très utilisé sur Internet. Mais ce format est non conservatif. Cela signifie qu'il supprime des données de l'image qu'il considère comme ayant peu d'influence sur le rendu visuel pour réduire la taille des fichiers de stockage. Néanmoins, cela provoque quelques effets sur l'image qui sont indésirables pour les traitements informatiques.

De façon à améliorer la qualité de l'image pour les traitements futurs, nous allons procéder à un léger lissage de l'image pour diminuer les effets de la compression.

(Remarque: an anglais, 'lissage' se traduit par 'filtering')

- □ Déplacer l'opérateur **pmcmfiltering** de la rubrique **filtering** de l'explorateur à gauche sur l'espace de travail (onglet *Opérateurs* puis onglet *filtering*)
- □ Relier la sortie du **loader** à l'entrée de **pmcmfiltering** en tirant une ligne fictive entre le plot de sortie de l'opérateur **loader** et le plot d'entrée de **pmcmfiltering** par cliquer-glisser. (Voir la figure de droite)
- □ Cliquer sur l'opérateur **pmcmfiltering**.
- □ Mettre la valeur du paramètre *itérations*=3 (lissage faible) dans la fenêtre des propriétés à droite de l'espace de travail.
- □ Exécuter l'opérateur à partir du bouton vert dans la barre d'outil.
- □ Afficher l'image à partir de la fenêtre des propriétés et constater l'effet de lissage surtout sur les bords de l'iceberg (moins de crénelage).
- □ Fermer les fenêtres des images.

| Daout 1646 pan     | eurs<br>nmetic<br>ay<br>ting<br>ssification<br>ection<br>or<br>tour<br>version<br>luation<br>padaptivemeanfilt<br>pdenoisePDE<br>pderichesmoothir<br>paussianfiltering<br>pmalikperonafilter<br>pmcmfiltering<br>pmeanfiltering |  |  |  |  |
|--------------------|----------------------------------------------------------------------------------------------------|--|--|--|--|
| Propriété Valeur   |                                                                                                    |  |  |  |  |
| Nom                |                                                                                                    |  |  |  |  |
| Catégorie          | filtering                                                                                                    |  |  |  |  |
| Exécutable         | pmcmfiltering                                                                                                    |  |  |  |  |
| Documentation      | Manuel                                                                                                    |  |  |  |  |
| iterations         | 3                                                                                                    |  |  |  |  |
| Entrée #0          | Afficher                                                                                                    |  |  |  |  |
| Sortie #0 (ctrl-0) | Afficher                                                                                                    |  |  |  |  |
| Résultat           | -                                                                                                    |  |  |  |  |
| Exécuter (ctrl-R   | l) Réinitialiser                                                                                                    |  |  |  |  |

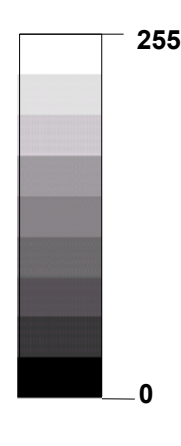

#### 4/ Sélection des zones d'image correspondant à la glace

**Observation :** Dans les images en niveaux de gris, les valeurs de pixels sont comprises entre 0 pour un pixel totalement noir, et 255 pour un pixel blanc. Les autres valeurs correspondent à des nuances d'intensité du plus foncé au plus clair.

Après une étude des valeurs d'intensité lumineuse des images à disposition, il apparaît que la glace est caractérisée par des valeurs d'intensité comprises entre 157 et 198. Elle se distingue ainsi des autres éléments de l'image comme la neige (plus claire valeur dans [210-255]) ou l'eau de mer (plus sombre valeur dans [51-63]).

- □ Réafficher l'image de sortie de l'opérateur **pmcmfiltering**.
- D Prendre l'option Values du menu Views de la fenêtre d'affichage.

□ Cliquer sur les parties d'image qui correspondent aux icebergs, glaciers ou mer et visualiser les valeurs des pixels de l'image.

Nous allons sélectionner les zones d'images qui correspondent à la glace :

- □ Ajouter l'opérateur thresholding::pbinarization sur le graphe.
- □ Mettre les valeurs des paramètres *low*=158 et *high*=198.
- □ Relier l'entrée de cet élément à la sortie de l'élément **pmcmfiltering**.
- □ Exécuter l'élément.
- □ Afficher l'image de sortie et vérifier que l'iceberg à bien été sélectionné.

**Binarization** : seuillage entre deux valeurs (*low* et *high*), qui consiste à remplacer par 255 les pixels ayant une valeur comprise entre deux valeurs de niveaux de gris, et à 0 les autres pixels.

**ENSICAEN - GREYC** 

#### 5/ Étiquetage des régions obtenue par seuillage

**Observation :** Une opération nécessaire pour ensuite étudier une à une les régions régions avec un numéro sélectionnées par la **binarisation**, consiste à marguer chaque région restante avec aléatoire. une fausse couleur. C'est une façon de signifier que tous les pixels ayant la même couleur appartiennent à la même région.

#### □ Ajouter l'opérateur segmentation::plabeling.

□ Mettre le paramètre connexity=8. Ce paramètre permet de spécifier la liste des voisins immédiats d'un pixel pouvant faire partie d'une même région. Deux types de voisinage sont généralement utilisés : 4 ou 8 voisins.

□ Visualiser le résultat.

#### 6/ Sélection des régions correspondant aux grandes étendues de glace compactes

Observation : Après l'opération précédente, on s'aperçoit qu'il y a de la glace ailleurs que dans les icebergs; c'est pourquoi il y a d'autres régions détectées. Nous allons éliminer progressivement ces régions inintéressantes pour notre problème.

On remarque d'abord que les icebergs sont des régions fortement convexes contrairement aux régions de glaces sur les côtes. Sur un intervalle de [0;1], on considère qu'une région est convexe si elle a un coefficient de convexité d'au moins 0.75, où 1 est une région parfaitement convexe (tel un cercle) et 0 une région non convexe (c'est-à-dire qui présente beaucoup de concavités).

- □ Ajouter l'opérateur region ::pconvexityselection.
- □ Mettre les valeurs des paramètres relation=1 et threshold=0.75 (1 signifie de prendre les valeurs supérieures à 0.75). (Attention, on utilise ici la notation anglaise pour les nombres, donc il faut mettre 0.75 et non 0,75).
- □ Exécuter l'opérateur.
- □ Afficher l'image de sortie.

#### 7/ Sélection des grandes régions

Observation : Une autre caractéristique discriminante est la taille de la région correspondant à l'iceberg. On considère ici que pour qu'un bloc de glace soit un iceberg intéressant, il doit avoir une surface d'au moins 5000 pixels.

- □ Ajouter l'opérateur region::pareaselection.
- □ Mettre les valeurs de sparamètres *relation*=1 et *threshol*d=5000.
- □ Exécuter l'opérateur et afficher l'image de sortie.

#### 8/ Supprimer la région qui touche le bord

Observation : A ce stade, il peut rester deux régions de glace que sont l'iceberg et le glacier Petermann. Pour ne garder que l'iceberg, nous allons utiliser le fait que le glacier Petermann touche le bord de l'image puisqu'il déborde du cadre de l'image.

- □ Ajouter l'opérateur region::poutborderselection
- □ Mettre les 3 valeurs des paramètres *width*=1, *height*=1 et *depth*=0.
- □ Relier l'entrée de cette routine à la sortie de l'opérateur **pareaselection**.

Labeling : étiquetage des

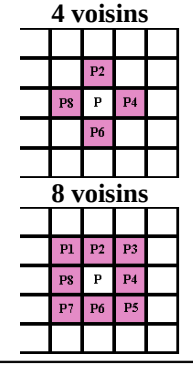

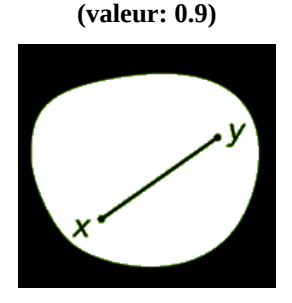

Forme convexe

Forme non convexe (valeur: 0.65)

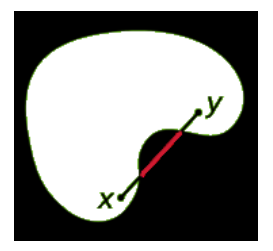

Area selection : sélection des régions sur leur valeur de surface.

#### 9/ Dilatation de la région correspond à l'iceberg

Observation : Les bords de la région restante n'épousent pas exactement les bords Dilatation : Replacer chaque de l'iceberg. La région est un peu plus petite que l'objet. Donc, nous allons dilater la pixel par la valeur maximale de région pour qu'elle ressemble mieux à l'iceberg. S

- □ Ajouter l'opérateur morphology::pdilatation sur l'espace de travail.
- □ Relier son entrée à la sortie de **poutborderselection**.

□ Mettre les valeurs de paramètre *num se*=2 et *halfsize*=1

#### 10/ Éliminer les trous à l'intérieur de la région

Observation : Pour parfaire le résultat, nous allons supprimer les trous qui apparaissent à l'intérieur de la région du glacier. Ces trous ne correspondent pas nécessairement à de vrais trous dans l'iceberg, mais sont dus à des irrégularités de la Fill hole : remplissage des couleur sur l'iceberg (par exemple, des ombres ou la présence de neige). Nous trous. allons donc combler les trous pour ne pas fausser les résultats des calculs ultérieurs.

□ Ajouter l'opérateur region::pfillhole sur l'espace de travail.

□ Relier son entrée à la sortie de **pdilatation**.

□ Mettre la valeur *connexity*=8 (*valeur imposée pour les images 2D*).

#### 11/ Ré-étiquetage de la région de l'iceberg

Beaucoup de régions ont été éliminées après les opérations précédentes. Cette dernière opération n'a pour but que de changer l'étiquette de la région de l'iceberg (actuellement 52) par la valeur 1.

- □ Ajouter une nouvelle fois l'opérateur segmentation::plabeling.
- □ Relier l'entrée de **plabeling** à la sortie de **pfillhole**.
- □ Mettre la valeur de paramètre *connexity*=8
- Exécuter l'opérateur et visualiser le résultat.

#### 12/ Visualisation des résultats

Pour bien visualiser les résultats, nous allons superposer les frontières de la région correspondant à l'iceberg sur l'image initiale.

- □ Ajouter la routine visualisation::SuperposerContours sur l'espace de travail.
- □ Relier l'entrée n° 1 de SuperposerContours à la sortie de loader et l'entrée n°2 à la sortie de **pfillhole** comme décrit sur la figure page 2.
- □ Mettre la valeur de paramètre *mask*=1
- □ Vérifier que la localisation de l'iceberg est correcte.

#### 13/ Calcul de la surface et du centre de gravité

Nous allons d'une part calculer la surface de l'iceberg en pixels, et d'autre part extraire les coordonnées du centre de gravité de l'iceberg dans le repère image.

i) Calcul de la surface de l'iceberg :

#### □ Ajouter l'opérateur regionfeatureextraction::pregionarea.

□ Mettre le paramètre *name=surface*.

Area : surface

| es 8 voisins.                                  |    |    |    |  |    |    |    |
|------------------------------------------------|----|----|----|--|----|----|----|
|                                                | 10 | 11 | 15 |  | 10 | 11 | 15 |
|                                                | 10 | 10 | 14 |  | 10 | 15 | 14 |
|                                                | 9  | 15 | 14 |  | 9  | 15 | 14 |
| $pixel_i = max_{i \in Voisins(i)} \{ pixel \}$ |    |    |    |  |    |    |    |

□ Relier la sortie de **plabeling** à l'entrée de **pregionarea**.

Exécuter l'opérateur et Afficher le résultat. La valeur affichée est le nombre de pixels de la surface de l'iceberg.

ii) Extraction des coordonnées du centre de gravité de l'iceberg :

- □ Ajouter l'opérateur region::pcenterofmass sur l'espace de travail.
- □ Relier la sortie de **plabeling** à l'entrée de **pcenterofmass**.
- □ Ajouter l'opérateur conversion::ppan2txt.
- □ Relier la sortie de pcenterofmass à l'entrée de ppan2txt.
- □ Exécuter l'opérateur **ppan2txt**.

□ Attention L'exécution affiche 3 valeurs dans la console (en bas de l'interface) : « i x y » où i est le numéro de la région et x, y sont les coordonnées du centre de gravité de l'iceberg données en pixels dans l'image.

#### 14/ Autres images

Ré-exécuter ce même programme sur chacune des deux autres images :

- □ Changer l'image dans le loader successivement avec 11sept20h00.pan puis 20sept19h55.pan.
- □ Exécuter le viewer.
- □ À chaque fois, reporter les valeurs de la surface et les coordonnées (x,y) du centre de gravité de l'iceberg dans la partie feuille de résultat ci-dessous.

# Feuille résultat

Les images sattelitaires utilisées présentent les caractéristiques suivantes :

| Туре                    | Niveaux de gris (soit 1 pixel codé sur 1 octet).         |
|-------------------------|----------------------------------------------------------|
| Taille                  | 848 colonnes x 694 lignes.                               |
| Échelle de prise de vue | 83 pixels sur l'écran représentent 10 km sur le terrain. |

#### 1/ Caractéristiques de l'iceberg

Reporter les résultats de l'exécution du programme dans le tableau ci-dessous pour chacune des trois images :

| Images          | Surface (pixel) | Coordonnées du centre de gravité (en <i>pixel</i> ) |
|-----------------|-----------------|-----------------------------------------------------|
| 10aout16h45.pan |                 |                                                     |
| 11sept20h00.pan |                 |                                                     |
| 20sept19h55.pan |                 |                                                     |

#### 2/ Analyse de l'iceberg

À partir de ces valeurs calculer :

- 1. La vitesse de fonte en calculant la perte de surface entre les dates du 11 septembre et du 20 septembre.
- 2. La vitesse de déplacement entre ces deux mêmes dates.

| Vitesse de fonte (m <sup>2</sup> /jour) | Vitesse de déplacement (m/s) | )<br>E |
|-----------------------------------------|------------------------------|--------|
|                                         |                              | 1      |
|                                         |                              | G<br>Z |
|                                         |                              | _ п    |

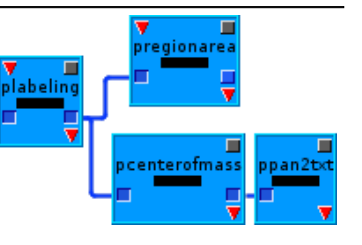

**Center of mass** : centre de gravité.